### asis-ctf的writeup收集

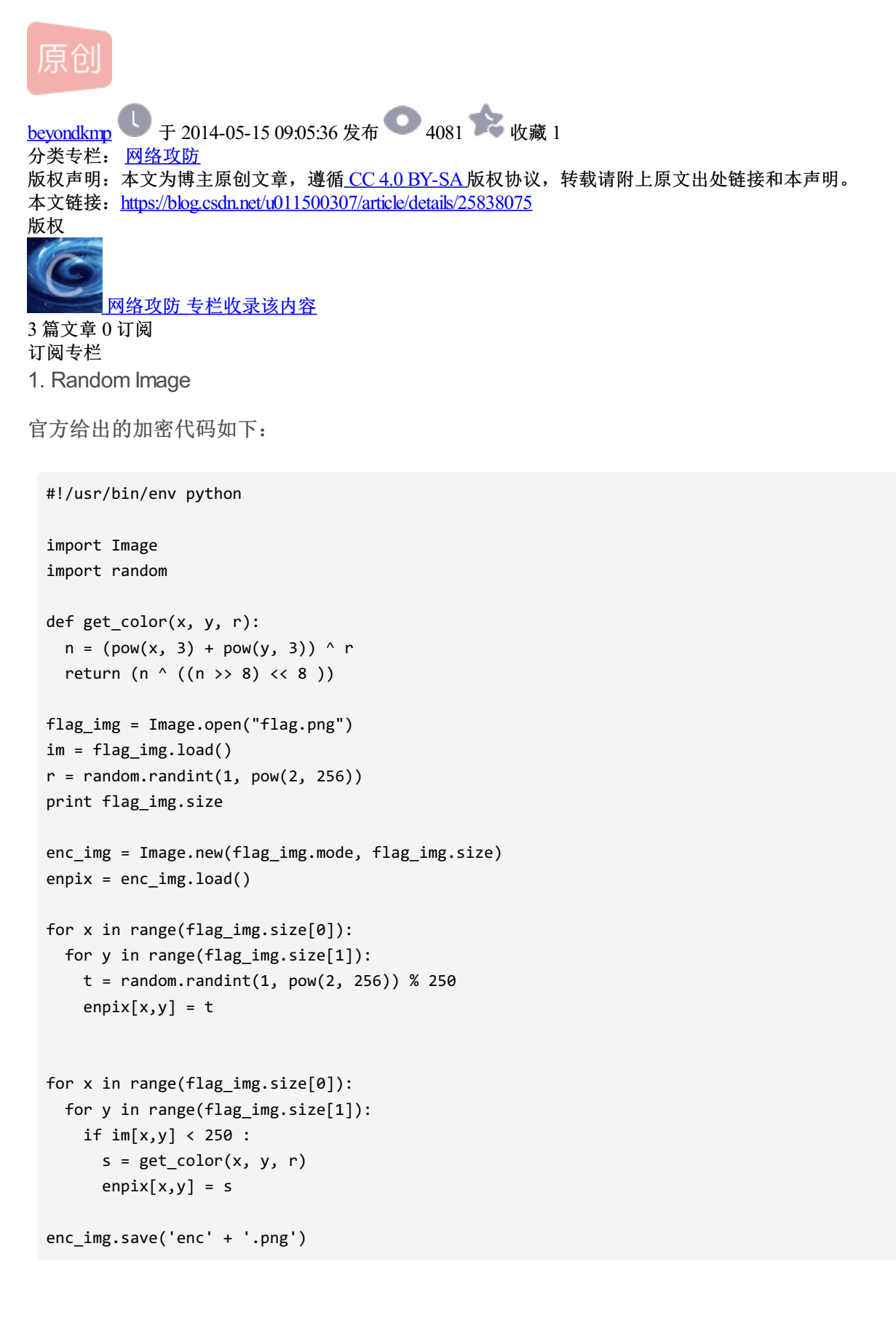

加密后的图片如下(enc.png):

分析加密代码主要就是当原来的像素小于250的时候就经过get\_color()来获得相应的像素值。

get\_color()这个函数就是取(x\*\*3+y\*\*3)个的最后8位,虽然不能直接求出r,但是只要知道其最后八位就可以了。可以用暴力从0-255。初始化enc.png的像素的时候都是取250的模的所以应该都是小于250,对于那些大于250的值 一定是从get\_color()中获得。

(1) 先获得像素点大于250的点

```
import Image
enc_img=Image.open('enc.png')
im=enc_img.load()
count=0
for x in range(enc_img.size[0]):
    for y in range(enc_img.size[1]):
        if im[x,y]>=250:
            print x,y,im[x,y]
            count+=1
```

print count

一部分的结果如下:

在其中随便选中一点来实现暴力求解r

```
def get_color(x, y, r):
    n = (pow(x, 3) + pow(y, 3)) ^ r
    return (n ^ ((n >> 8) << 8 ))
for i in range(256):
    if get_color(1372,54,i)==254:
        print i
        break
```

beyond@beyond ~/下载 \$ python dec3.py 38

r的结果是38,则可以反解出相应的图片

```
import Image
enc_img=Image.open('enc.png')
im=enc_img.load()
count=0
dec_img=Image.new(enc_img.mode,enc_img.size)
print enc_img.mode
depix=dec_img.load()
for x in range (enc_img.size[0]):
    for y in range(enc_img.size[1]):
        if im[x,y]>=250:
            depix[x,y]=0
        elif (x**3+y**3)^38==im[x,y]:
            depix[x,y]=0
            print x,y
        else:
            depix[x,y]=255
print enc_img.size
dec_img.save('flag1'+'.png')
```

```
结果如下:
```

# ASIS\_05df5fedfc700926df42fcd591b791ec

2. Hidden flag

直接用burp suit手抓包如下:

HTTP/1.1 200 OK Server: nginx Date: Thu, 15 May 2014 00:43:11 GMT Content-Type: text/html; charset=utf-8 Connection: keep-alive Vary: Cookie, Accept-Language X-Frame-Options: SAMEORIGIN x-flag: ASIS\_b6b?244608c2?c2e869cb56?67b64?b1 Content-Language: en-us Set-Cookie: csrftoken=MnyNAPazKJLrEELqOTWPRlt70DCNm3Yz; expires=Thu, 14-May-2015 00:42:56 GMT; Max-Age=3144 X-XSS-Protection: 1; mode = block X-Content-Type-Options: nosniff X-Hacker: Don't Be A Jerk X-Powered-By: ASIS Content-Length: 3731

#### 可以看到x-flag有四个问号,再看下提交flag的网页的代码:

```
$(document).on('hidden.bs.modal', function (e) {
    e.preventDefault();
   $(e.target).removeData('bs.modal');
});
    var i=0;
    var result=['Please try again!', 'Try harder!', 'Your answer is not correct!', 'The submitted flag is n
    var final_result="Do you want to hack me?";
$('#flag_submission').submit(function(e){
   e.preventDefault();
    var shaObj = new jsSHA(document.forms["flag_submission"]["id_flag"].value, "TEXT");
    var hash = shaObj.getHash("SHA-256", "HEX");
    var shaObj2 = new jsSHA(hash, "TEXT");
    var hash2 = shaObj2.getHash("SHA-256", "HEX");
    if (document.forms["flag_submission"]["check"].value !== hash2) {
        if ($("#id flag").next().length == 0){
            $('<div class="alert alert-danger" id="answer" />').insertAfter('#id_flag');
        }
        if (i++>6){
            $('#answer').removeClass('alert-danger').addClass('alert');
            $('#answer').text(final_result);
        }
        else $('#answer').text(result[Math.floor(Math.random() * 7)]);
        return false;
    }
```

可以看出上面是两次sha-256,再和check value的值比较,check value也可以从网页中获得是:

<input id="id\_check" name="check" type="hidden" value="61e18627ead3caaf56c89140e11533491ea3cc7b405d3e4d95bb</pre>

#### 代码运行如下:

beyond@beyond ~/code/code-python \$ python hiddenflag.py
9 f 0 b
ASIS\_b6b9244608c2fc2e869cb56067b64bb1

#### 3. Prying ears

89504e470d0a1a

打开文件是一个pcap文件,在wireshark里面观察可以看到很多dns,这里第一个dns的地址是 89504e470d0a1a.asis.io,这个89504e470d0a1a是png的开始的几个数据,叫做magic numbers.所以可以猜 测应该是所有的dns请求的地址的第一部分组合成了一个Png图片。

先是用dns.flags == 0x8180 and dns.qry.name matches "[0-9a-f]{14}.asis.io" 来过滤出所有的 dns,如下图

| File E                                                                                              | t/postedit/25<br>dit View Go |                           | rensic_175_d78<br>nalyze Statistic: | 8a42edc01<br>s Telephon | c91046533   | 776f1681<br>Internals | 3d9e5<br>Help | [Wireshark  | 1.10.6  | i (Git R | ev Unkno  | wn from ur | nknown) | )]  |   | 5 |
|----------------------------------------------------------------------------------------------------|------------------------------|---------------------------|-------------------------------------|-------------------------|-------------|-----------------------|---------------|-------------|---------|----------|-----------|------------|---------|-----|---|---|
| •                                                                                                   | ● ⊿ ■                        |                           | 🗎 X 🤆                               | , d                     | <u>+</u> +  | -<br>.₽ ∓             | ±             |             | €       | ୍        | D 🕂       | <b>X</b>   | ) ங     | iii | 2 |   |
| Filter:                                                                                             | dns.flags == 0               | <mark>x</mark> 8180 and c | ins.qry.name m                      | atches "[0-             | 9a-f]{: 🛟   | Expressi              | ion (         | ilear Apply | 保存      |          |           |            |         |     |   |   |
| vo.                                                                                                 | Time                         | Source                    |                                     | Destination             |             | Protoc                | ol Leng       | th Info     |         |          |           |            |         |     |   |   |
| 19                                                                                                  | 6 34.12773500                | 0 192.168.11              | 4                                   | 192.168.110             | ).2         | DNS                   |               | 98 Standard | l query | respons  | e Ox5ca8  | A 87.107.  | 124.13  |     |   |   |
| 20                                                                                                  | 0 38.23467000                | 0 192.168.11              | 4                                   | 192.168.110             | ).2         | DNS                   |               | 98 Standard | l query | respons  | e 0x4a88  | A 87.107   | 124.13  |     |   |   |
| 20                                                                                                  | 40.39191300                  | 0 192.168.11              | 4                                   | 192.168.110             | ).2         | DNS                   |               | 98 Standard | l query | respons  | se Oxe45a | A 87.107   | .124.13 |     |   |   |
| 20                                                                                                  | 8 44.50579600                | 0 192.168.11              | 4                                   | 192.168.110             | ).2         | DNS                   |               | 98 Standard | l query | respons  | se Oxe2bf | A 87.107.  | 124.13  |     |   |   |
| 21                                                                                                  | .2 45.62663500               | 0 192.168.11              | 4                                   | 192.168.110             | ).2         | DNS                   |               | 98 Standard | l query | respons  | e Ox991e  | A 87.107   | .124.13 |     |   |   |
| 21                                                                                                  | .6 47.73513100               | 0 192.168.11              | 4                                   | 192.168.110             | ).2         | DNS                   |               | 98 Standard | l query | respons  | e 0x2d30  | A 87.107   | .124.13 |     |   |   |
| 22                                                                                                  | 4 51.84679700                | 0 192.168.11              | 4                                   | 192.168.110             | ).2         | DNS                   |               | 98 Standard | l query | respons  | e Ox28f2  | A 87.107.  | 124.13  |     |   |   |
| 23                                                                                                  | 1 54.94905100                | 0 192.168.11              | 4                                   | 192.168.110             | ).2         | DNS                   |               | 98 Standard | l query | respons  | se Oxa7c2 | A 87.107.  | 124.13  |     |   |   |
| 23                                                                                                  | 5 55.04493600                | 0 192.168.11              | 4                                   | 192.168.110             | ).2         | DNS                   |               | 98 Standard | l query | respons  | e Ox99ac  | A 87.107.  | 124.13  |     |   |   |
| 24                                                                                                  | 5 58.32408900                | 0 192.168.11              | 4                                   | 192.168.110             | ).2         | DNS                   |               | 98 Standard | l query | respons  | se Oxfbf4 | A 87.107.  | 124.13  |     |   |   |
| 24                                                                                                  | 9 58.42706500                | 0 192.168.11              | 4                                   | 192.168.110             | ).2         | DNS                   |               | 98 Standard | l query | respons  | e Oxf967  | A 87.107.  | 124.13  |     |   |   |
| 25                                                                                                  | 4 58.53123700                | 0 192.168.11              | 4                                   | 192.168.110             | ).2         | DNS                   |               | 98 Standard | l query | respons  | se Oxcda6 | A 87.107.  | 124.13  |     |   |   |
| 25                                                                                                  | 8 58.63808300                | 0 192.168.11              | 4                                   | 192.168.110             | ).2         | DNS                   |               | 98 Standard | l query | respons  | e 0x856e  | A 87.107   | .124.13 |     |   |   |
| 27                                                                                                  | 3 59.75520000                | 0 192.168.11              | 4                                   | 192.168.110             | ).2         | DNS                   |               | 98 Standard | l query | respons  | se Ox8cd1 | A 87.107.  | 124.13  |     |   |   |
| 28                                                                                                  | 3 61.86836100                | 0 192.168.11              | 4                                   | 192.168.110             | ).2         | DNS                   |               | 98 Standard | l query | respons  | se Oxa7a6 | A 87.107   | .124.13 |     |   |   |
| 29                                                                                                  | 0 62.97930000                | 0 192.168.11              | 4                                   | 192.168.110             | ).2         | DNS                   |               | 98 Standard | l query | respons  | se Oxaeb4 | A 87.107   | .124.13 |     |   |   |
| 29                                                                                                  | 4 63.08827900                | 0 192.168.11              | 4                                   | 192.168.110             | ).2         | DNS                   |               | 98 Standard | l query | respons  | se Oxea7c | A 87.107.  | 124.13  |     |   |   |
| 32                                                                                                  | 9 66.27810500                | 0 192.168.11              | 4                                   | 192.168.110             | ).2         | DNS                   |               | 98 Standard | l query | respons  | se Oxa6a1 | A 87.107   | .124.13 |     |   |   |
| 33                                                                                                  | 3 66.56522300                | 0 192.168.11              | 4                                   | 192.168.110             | ).2         | DNS                   |               | 98 Standard | l querv | respons  | e Ox1eff  | A 87.107.  | 124.13  |     |   |   |
| > Fram                                                                                              | e 196: 98 byte               | es on wire (              | 784 hits), 98 h                     | vtes cantur             | ed (784 bit | ts) on inti           | erface (      | 1           |         |          | _         |            |         |     |   |   |
| Ethernet II. Src: D-Linkin 73:d3:0e (78:54:2e:73:d3:0e), Dst: Apple 08:0a:b0 (60:33:4b:08:0a:b0)    |                              |                           |                                     |                         |             |                       |               |             |         |          |           |            |         |     |   |   |
| > Internet Protocol Version 4. Src; 192,168,11.4 (192,168,11.4), Dst; 192,168,110,2 (192,168,110,2) |                              |                           |                                     |                         |             |                       |               |             |         |          |           |            |         |     |   |   |
| View Deterrem Brotocol, Src Bort: domain (52). Dot Bort: 59600 (59600)                              |                              |                           |                                     |                         |             |                       |               |             |         |          |           |            |         |     |   |   |
| 0000 6                                                                                              | 60 33 4b 08 Oa               | b0 78 54 ;                | 2e 73 d3 Oe O8                      | 00 45 00                | `ЗКхТ       | .sE.                  |               |             |         |          |           |            |         |     |   |   |
| )010 0                                                                                              | 0 54 13 e3 00                | 00 7c 11 3                | 30 5f c0 a8 Ob                      | 04 c0 a8                | .T . 0.     |                       |               |             |         |          |           |            |         |     |   |   |
| JO20 6                                                                                              | 6 02 00 35 e8                | dU 00 40                  | la Za 5c a8 81                      | 80 00 01                | n5@ .       | .*\                   |               |             |         |          |           |            |         |     |   |   |
| JU3U U                                                                                              |                              |                           | 58 33 30 34 65<br>                  | 34 37 30                |             |                       |               |             |         |          |           |            |         |     |   |   |

#### 再就是选择file---> export specified packets

| 000                                                                                                    | e e e e e e e e e e e e e e e e e e e    | Wireshark: Exp             | oort Specified Packets  |          |                                                                                                    | ev Unknown from unknown) |  |  |  |  |
|----------------------------------------------------------------------------------------------------|------------------------------------------|----------------------------|-------------------------|----------|----------------------------------------------------------------------------------------------------|--------------------------|--|--|--|--|
| <u>F</u> ile <u>E</u> dit ⊻iew <u>G</u> o <u>C</u> apt                                                      | 名称(N):                                   |                            |                         |          |                                                                                                    |                          |  |  |  |  |
|                                                                                                    |                                          |                            |                         |          |                                                                                                    | 1 💽                      |  |  |  |  |
|                                                                                                    | 保存于文件夹(E): 🕢 🙆 beyo                      | ond 下载                     |                         |          | 创建文件夹(辶)                                                                                                    |                          |  |  |  |  |
| Fliter: dns.flags == UX818                                                                                  |                                          |                            |                         | L        |                                                                                                    | ,<br>                    |  |  |  |  |
| No. Time Sou                                                                                                | 位署(P) ▲ 夕称                               |                            |                         | 大小 修改    | 6日期 4                                                                                                    |                          |  |  |  |  |
| 196 34.127735000 192                                                                                        |                                          | 4.影声浓感的100加扬数程打发           |                         | N.1. 196 |                                                                                                    |                          |  |  |  |  |
| 200 38.234670000 192                                                                                        |                                          | 4从2、同7台W军P日P7纪少贝夺2个主打了已    | 311戦(史利中)               | 201      | 4404/3230                                                                                                    |                          |  |  |  |  |
| 204 40.391913000 192                                                                                        |                                          | liers.of.Fortune.2012.BluR | ay.1080p.DTS-HD.MA5.1.x | 星則       | 肪                                                                                                    |                          |  |  |  |  |
| 208 44.505796000 192                                                                                        | [韩,                                      | 顺平]轻松搞定网页设计(ht             | ml.css.js)共55讲          | 201      | 4年04月15日                                                                                                    |                          |  |  |  |  |
| 212 45.626635000 192                                                                                        | 🧰 ben                                    | code-1.0                   |                         | 星期       | the second second seco |                          |  |  |  |  |
| 210 47.733131000 132                                                                                        | Darkot Pango                             |                            |                         |          |                                                                                                    |                          |  |  |  |  |
| 224 31.040737000 132                                                                                        | Packet Kange                             |                            |                         |          |                                                                                                    |                          |  |  |  |  |
| 235 55 04/936000 192                                                                                        |                                          |                            | Captured                | Display  | /ed                                                                                                    |                          |  |  |  |  |
| 245 58 324089000 192                                                                                        | <ul> <li><u>A</u>ll packets</li> </ul>   |                            | 6867                    | 194      |                                                                                                    |                          |  |  |  |  |
| 249 58 427065000 192                                                                                        | <ul> <li>Selected packet only</li> </ul> |                            | 1                       | 1        |                                                                                                    | troffic Mic              |  |  |  |  |
| 254 58 531237000 192                                                                                        | O <u>M</u> arked packets only            |                            | 0                       | 0        |                                                                                                    |                          |  |  |  |  |
| 258 58,638083000 192                                                                                        | O From first <u>t</u> o last marked p    | oacket                     | 0                       | 0        |                                                                                                    |                          |  |  |  |  |
| 273 59,755200000 192                                                                                        | O specify a packet range:                |                            | U                       | U        |                                                                                                    |                          |  |  |  |  |
| 283 61.868361000 192                                                                                        |                                          |                            |                         |          |                                                                                                    |                          |  |  |  |  |
| 290 62.979300000 192                                                                                        | Remove Ignored packets                   |                            | 0                       | 0        |                                                                                                    |                          |  |  |  |  |
| 294 63.088279000 192                                                                                        |                                          | ••••                       | wasa witta ania         |          |                                                                                                    |                          |  |  |  |  |
| 329 66.278105000 192                                                                                        | Pile type: Wileshark7 pcak               |                            | ress with gap           |          |                                                                                                    | <u>-9a-f]</u>            |  |  |  |  |
| 333 66.565223000 192                                                                                        |                                          |                            |                         |          |                                                                                                    |                          |  |  |  |  |
| Eramo 196: 99 bytes on                                                                                      |                                          |                            |                         | 🚫 取消(⊆)  | Save 📄                                                                                                    |                          |  |  |  |  |
| <ul> <li>Ethernat II Ser Delinkh Tankane (1815/1201731/31/0) Det Annie Date/D (801331/0) Detabl)</li> </ul> |                                          |                            |                         |          |                                                                                                    |                          |  |  |  |  |
| Internet Protocol Version 4, Src: 192, 168, 11.4, (192, 168, 11.4), Det: 192, 168, 110.2, (192, 168, 110.2) |                                          |                            |                         |          |                                                                                                    |                          |  |  |  |  |

保存好后可以直接用string来提取此文件中的字符串,用grep过滤出所有的十六进制的字符串,再用tr命令去 除换行符号。

beyond@beyond ~/下载 \$ xxd -r -p test.txt out.png

最后的图片如下:

## $ASIS\_da8733c9d73930ea9e4d012e0e9c1d48$

4. White noise

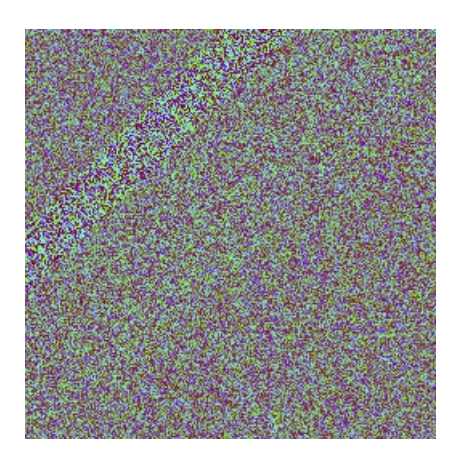

这个图片先是直接rgb展开看下具体内容:

```
from PIL import Image
im = Image.open("foto.png")
rgb_im = im.convert('RGB')
#size is 256 by 256
for x in xrange(0,255):
   for y in xrange(0,255):
    r, g, b = rgb_im.getpixel((x, y))
    print str(r) + " " + str(g) + " " + str(b)
```

#### 结果如下:

可以猜测结果与r无关,只与gb有关。这个g,b的值可能就是坐标的值,取前256\*256/2个直接涂点就可以得到(128可能是告诉 我们取一半的点就可以了)

```
im=Image.open("foto.png")
rgb_im=im.convert('RGB')
i=0
c=[]
d=[]
dec_img=Image.new('L',(256,256))
depix=dec_img.load()
for x in range(256):
    for y in range(256):
        depix[x,y]=255
for x in xrange(0,255):
    for y in xrange(0,255):
        r,g,b=rgb_im.getpixel((x,y))
        print str(r)+" "+str(g)+" "+str(b)
        depix[int(g),int(b)]=0
        c.append(int(g))
        d.append(int(b))
        i=i+1
    if i >= 32768:
        break
dec_img.save('steg'+'.png')
print max(c)
print max(d)
print i
```

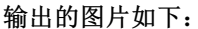

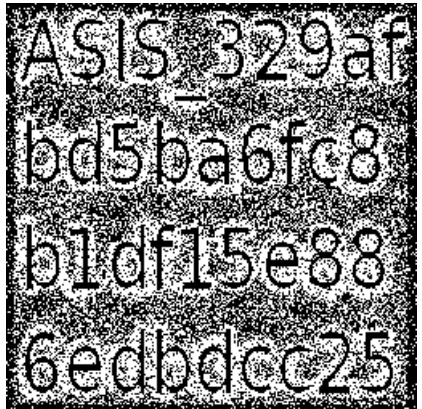